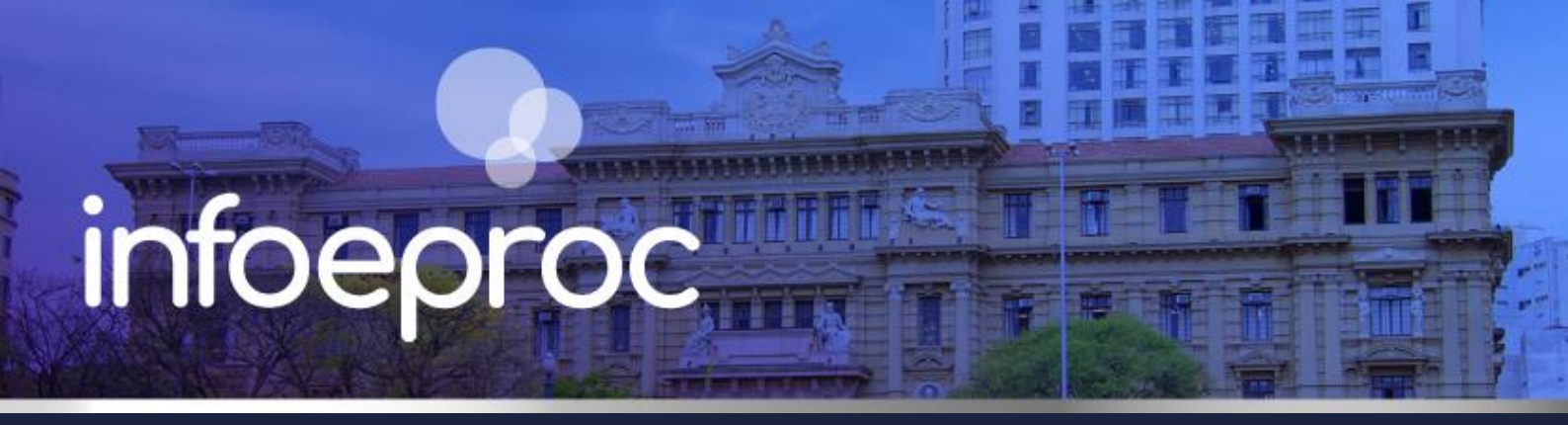

## Assunto: Publicação de Editais no DJEN

Edição nº 45

 Competência: Todas
 Edição

 Público-alvo: Magistrados(as) / Servidores(as) de 1º e 2º Graus
 Edição

 Conteúdo: Como disponibilizar Editais no Diário da Justiça Eletrônico Nacional (DJEN)

A publicação de Editais no **Diário da Justiça Eletrônico Nacional - DJEN** possui rotina própria e relativamente diferenciada em relação às publicações comuns que são enviadas para essa plataforma diariamente. Embora bastante simples, é importante que as unidades judiciais não deixem de observála sob pena de frustrar o procedimento. Vejamos como ele funciona:

1. Utilize modelos-padrão criados exclusivamente a partir do modelo-matriz \*\*\* Edital DJEN \*\*\*.

| l.                                                               |
|------------------------------------------------------------------|
| *** CERTIDÃO ***                                                 |
| Certidão - EDITAL (M355368) - 61000000338                        |
| DESEAGNOIDEGISÃO                                                 |
| *** EDITAL (DJEN) ***                                            |
|                                                                  |
| Formal de partilha - Formal de Partilha (M370711) - 610000000775 |

Descrição da imagem: tela: "Nova Minuta". Destaque para o modelo-matriz "Edital DJEN".

**2.** Uma vez assinado e liberado nos autos o Edital, vá em "Área de Trabalho", disponível na categoria "Minuta" do Menu Lateral.

| Pesquisar no Menu (Alt + m)                |   |
|--------------------------------------------|---|
| Gerenciamento de Processos<br>Relacionados | - |
| Laudos Periciais                           | - |
| Localizadores                              | - |
| Mensagens                                  |   |
| Migração Sistema Legado                    | • |
| Minutas                                    | • |
| Área de Trabalho                           |   |
| Desbloquear                                |   |

Descrição da imagem: tela "Menu Lateral" – Botão "Área de Trabalho" de minutas.

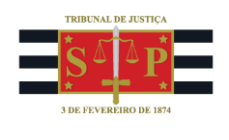

**3.** Faça a consulta pelo número do processo e, na coluna "Recursos Disponíveis", clique no botão "Enviar minuta para o diário eletrônico", representado pelo ícone de uma seta verde sobre uma folha.

| ‡ Tipo               | Código              | ‡ Órgão  | ▲ Juízo<br>▼ Processo | Nro. processo                      | Agendamento                              | Localizadores                                                                                                | Recursos<br>disponíveis |
|----------------------|---------------------|----------|-----------------------|------------------------------------|------------------------------------------|----------------------------------------------------------------------------------------------------|-------------------------|
| EDITAL<br>PLATAFORMA | <u>610000014137</u> | UTS01UTS | UTS01UTS02            | 4001044-<br>45.2025.8.26.0960<br>♀ | Expedição de<br>Edital -<br>citação (60) | Despejo 🥪 -<br>decini busca 🤛 -<br><u>BS - inicial</u> 📿 -<br>AsticDani 🖗 -<br>NE<br>U - Final 4<br>(JECM) 🖗 |                         |

Descrição da imagem: tela: "Minuta Área de Trabalho". Destaque para o botão "Enviar minuta para o diário eletrônico".

**4.** Preencha os campos de configuração do envio para o DJEN, como data de disponibilização, prazo do edital (conforme determinado pelo magistrado) e prazo da citação/intimação (constante do ato judicial que a determinou).

Se não efetuada no agendamento da minuta, faça a gestão dos localizadores nesse momento e, por fim, clique em "Salvar".

| Enviar minuta para o     | diário eletr | ônico                           | -                                        | Salvar incelar  |
|--------------------------|--------------|---------------------------------|------------------------------------------|-----------------|
| Prazo Edital:            | 20 Dias      |                                 |                                          |                 |
| Prazo Citação/Intimação: | 15 Dias      |                                 |                                          |                 |
| Localizadores ATUAIS 🧿   | A            | Marcar todos<br>Desmarcar todos | Novo localizador:<br>Prazo - Ag. Réplica | ×               |
|                          |              |                                 |                                          | Salvar Gancelar |

Descrição da imagem: tela: "Enviar minuta para o diário eletrônico". Destaque sobre os campos a serem preenchidos.

**5.** Será gerado um evento no processo, informando a remessa do conteúdo do Edital para disponibilização no DJEN, assim como o arquivo ficará disponível na coluna "Documentos" do mesmo evento.

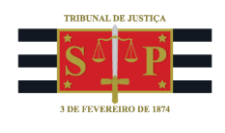

| Eventos                                 |        |                        |                                                                                                    |            |  |  |  |  |  |
|-----------------------------------------|--------|------------------------|----------------------------------------------------------------------------------------------------|------------|--|--|--|--|--|
| ☆                                       | Evento | Data/Hora              | Descrição                                                                                                    | Documentos |  |  |  |  |  |
| ☆                                       | 8      | 15/05/2025<br>14:06:29 | Ato ordinatório praticado - Documento encaminhado à<br>disponibilização no Diário Eletrônico - no dia 16/05/2025 |            |  |  |  |  |  |
| ~~~~~~~~~~~~~~~~~~~~~~~~~~~~~~~~~~~~~~~ | 7      | 15/05/2025<br>13:53:57 | Expedição de Edital - citação                                                                                    |            |  |  |  |  |  |

Descrição da imagem: tela: "Capa do Processo – Tabela de Eventos". Destaque sobre o evento de remessa para disponibilização, no DJEN, de Edital de Intimação.

## **Contagem dos prazos**

Como não há integração entre o eproc e o DJEN para contabilização automática de prazos editalícios, essa atividade, por ora, deve ser realizada pela unidade judicial.

Primeiramente, acesse o sítio do DJEN (<u>https://comunica.pje.jus.br/</u>) para encontrar a publicação do Edital no processo respectivo. Na página aberta, **selecione primeiro o Estado de São Paulo** e, **em seguida, o Tribunal de Justiça**:

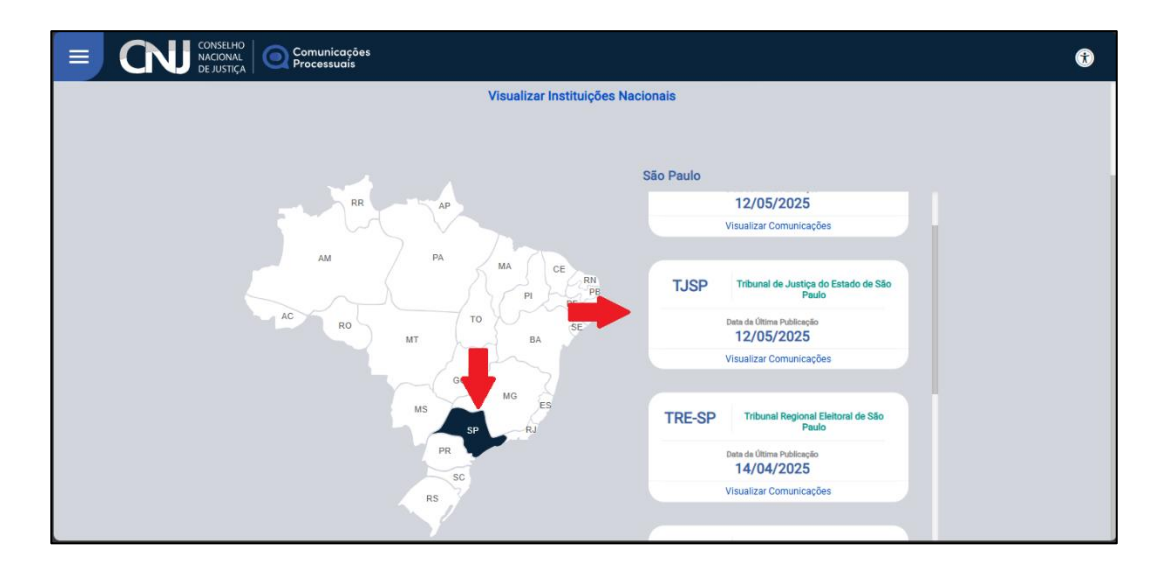

Descrição da imagem: tela: "Página Inicial - DJEN". Como efetuar a pesquisa de uma publicação realizada no DJEN para um processo do TJ-SP.

Depois, na próxima tela, basta inserir o número do processo e o período da busca.

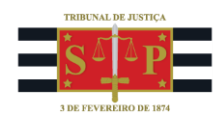

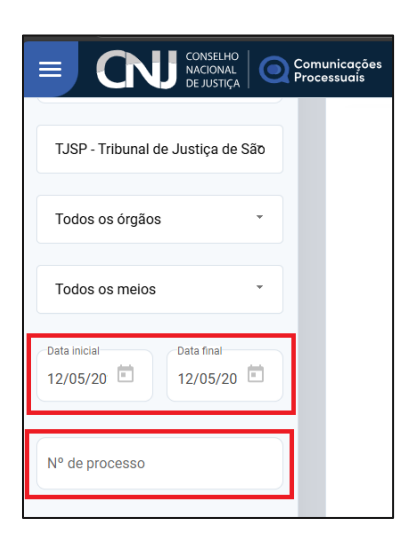

Descrição da imagem: campos de pesquisa de uma publicação realizada no DJEN para um processo do TJ-SP.

Localizada a publicação, gere o evento "Intimação por Edital", a partir do botão "Intimar", na capa do processo, a fim de deflagrar a contagem automática do prazo de resposta e a certificação automática do eventual decurso.

| Intimação Eletrônica                                 |          |                       |                      |                             | Intimar Ve tar ao Processo |
|------------------------------------------------------|----------|-----------------------|----------------------|-----------------------------|----------------------------|
| Preferências<br>Preferência:                         |          |                       | Listar <u>T</u> odos | 2 Salyar Nova Preferência   |                            |
| Evento de citação/intimação:<br>Intimação por Edital |          | <u>~ @@</u>           | Blossário            |                             |                            |
| Por Tipb de Parte                                    | Por Pólo |                       |                      |                             |                            |
| Selecionar Partes:                                   | Prazo:   |                       |                      |                             |                            |
| □ <u>Todos</u>                                       | dias ou  | Data final:           |                      | 🗌 Intimação Urgente (Todos) |                            |
| Autores                                              | dias ou  | Data final:           | 1                    | Intimação Urgente           |                            |
| ☑ <u>Réus</u>                                        | dia      | Data final: 30/06/202 | 25                   | Intimação Urgente           |                            |
| Interessauos                                         | dias ou  | Data final:           | 12                   | Intimação Urgente           |                            |
| D MP (Custos iuris)                                  | dias ou  | Data final:           |                      | Intimação Urgente           |                            |
| Demais Partes                                        | dias ou  | Data final:           |                      | Intimação Urgente           |                            |
| Peritos, Autoridades Coatoras, Unidades              | dias ou  | Data final:           | 1                    | Intimação Urgente           |                            |
| Externas e APS já incluídas                          |          |                       |                      |                             |                            |
| Incluir Unidade Externa (para incluir APS,           | dias ou  | Data final:           | 11                   |                             |                            |
| selecione Requisição CEAB/DJ)                        |          |                       |                      |                             |                            |
|                                                      |          |                       |                      |                             |                            |

Descrição da imagem: tela: "Intimação Eletrônica". Exemplo de configuração do evento de intimação por edital com indicação da data final do prazo ao invés da quantidade de dias.

O lançamento do evento mencionado substitui a certificação ou juntada da publicação do Edital no DJEN.

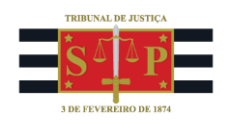

## Dica

Na indicação do prazo do evento, uma vez que a citação / intimação editalícia possui o prazo do edital + o prazo de resposta, além do prazo de disponibilização e publicação, antes do início efetivo da contabilização, prefira inserir a data de vencimento, ao invés de inserir a quantidade em dias.

## **Dúvidas**

Dúvidas sobre o procedimento podem ser solucionadas pelo portal de chamados.